## Istruzioni per richiedere i buoni spesa per beni di prima necessità

## Accedere al portale tramite il seguente link : <u>https://portale-tresinarosecchia.entranext.it/login</u>

E' possibile accedere attraverso 3 modalità:

- se si è già in possesso di un account EntraNext sarà sufficiente accedere con le proprie credenziali

- utilizzando le credenziali FEDERA

- SPID

Se non si è in grado di accedere attraverso le precedenti modalità è necessario registrarsi al portale utilizzando il proprio indirizzo e-mail cliccando su <u>EntraNext</u>

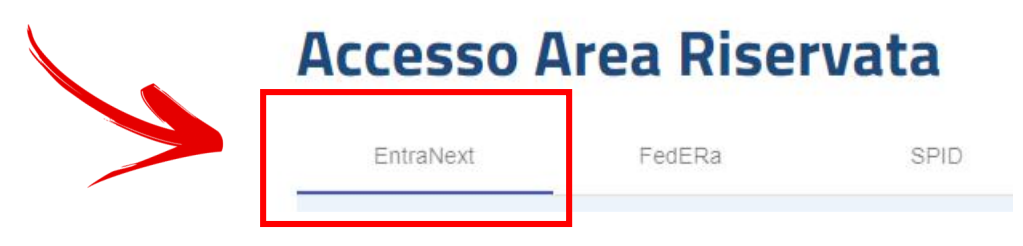

E perfezionare la registrazione cliccando su :

## Non sei ancora registrato?

Che si trova in fondo alla pagina.

Inserire i dati richiesti, avendo cura di digitare correttamente l'indirizzo di una casella di posta elettronica e di scegliere una password conforme alle indicazioni riportate a video; Premere il pulsante "Registrati" in basso a destra; **ricordarsi di spuntare il consenso privacy!** 

## REGISTRATI

Accedere alla posta elettronica dell'indirizzo scelto per la registrazione e completare la procedura d'iscrizione cliccando sul link presente nella mail di "conferma iscrizione";

Attendere un'ulteriore mail contenente le credenziali d'accesso.

# **COMPILAZIONE DELLA DOMANDA**

Dopo avere effettuato l'accesso le proprie credenziali compariranno in alto a destra del sito

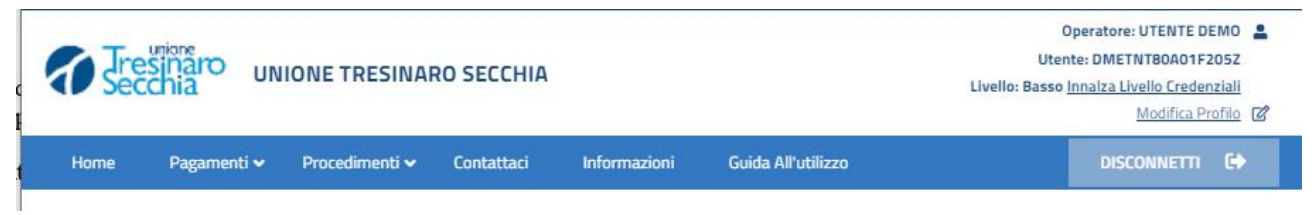

1) Selezionare "PROCEDIMENTI" -> Nuova Istanza procedimento"

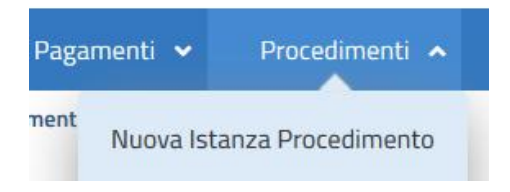

2) Selezionare "CASALGRANDE – MODULO DOMANDA BUONI SPESA"

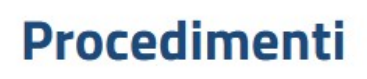

Seleziona un procedimento:

BAISO - MODULO DOMANDA BUONI SPESA

Attivo da venerdì 4 dicembre 2020 fino a lunedì 14 dicembre 2020 ore 13:00

CASALGRANDE - MODULO DOMANDA BUONI SPESA

Attivo da mercoledì 2 dicembre 2020 fino a sabato 12 dicembre 2020 ore 23:59

Θ

3) Per prendere visione della "Normativa per il trattamento dei dati personali" occorre cliccare il check "*Acconsento al trattamento dei dati personali*".

| INFORMATIVA SUL TRATTAMENTO DEI DATI PERSONALI                                                      |  |
|----------------------------------------------------------------------------------------------------|--|
| PER VISIONARE LA VERSIONE AGGIORNATA DELLA PRIVACY ANDARE A QUESTO LIVIR <u>Informativa privacy</u> |  |
|                                                                                                    |  |
|                                                                                                    |  |
|                                                                                                    |  |
| Aleriniyalarritiyal terestian (defini aleti geneterrial)                                            |  |

E Cambia Procedimento

, Avanti

Premere quindi il pulsante Avanti

4) Nella sezione **GENERALE** i dati del richiedente sono automatici e proposti in base all'utente che si è accreditato.

| CASALGRANDE - MODULO DOMANDA BUONI SPESA VERSIONE DICEMBRE 2020 |                         |                           |           |           |  |
|-----------------------------------------------------------------|-------------------------|---------------------------|-----------|-----------|--|
|                                                                 | ERALE DATI RICHIEDENTE  |                           | ALLEGATI  | RIEPILOGO |  |
| UTENTE                                                          |                         |                           |           |           |  |
| Codice Fiscale:                                                 |                         |                           |           |           |  |
| Cognome:                                                        |                         |                           |           |           |  |
| Nome:                                                           |                         |                           |           |           |  |
| Email:                                                          |                         |                           |           |           |  |
|                                                                 |                         |                           |           |           |  |
| PROCEDIMENTO CASAL                                              | GRANDE - MODULO DOMANDA | BUONI SPESA VERSIONE DICE | MBRE 2020 |           |  |
| Richiedente:                                                    | Me Medesimo             |                           |           | ×         |  |
| Data Richiesta:                                                 | giovedì 3 dicembre 2020 |                           |           |           |  |
| Termine Presentazione:                                          | sabato 12 dicembre 2020 |                           |           |           |  |

5) Nella sezione **DATI RICHIEDENTE** compilare tutti i dati richiesti nel modulo domanda: **indicare un numero telefonico e la mail** per agevolare le operazioni di consegna dei buoni spesa assegnati.

| PRIVACY                                                                            | GENERALE DATI RICHIEDENTE COMPILAZIONE ISTANZA ALLEGATI | RIEPILOGO                                                                                                    |  |  |  |
|------------------------------------------------------------------------------------|---------------------------------------------------------|----------------------------------------------------------------------------------------------------|--|--|--|
| DATI ANAGRAF                                                                       | ICI                                                     | DATI DI NASCITA                                                                                                    |  |  |  |
| Tipo Soggetto:<br>Cod. Fiscale:<br>Cognome:<br>Nome:                               | Persona Fisica                                          | Data Nascita:     Image: Comune Nascita:       Prov. Nascita:     Image: Comune Nascita:       Comune Nascita:     Image: Comune Nascita:       Sesso:     Image: Comune Nascita:       Nazionalità:     Image: Comune Nascita: |  |  |  |
| ALTRE INFORM<br>Telefono:<br>Email:                                                | AZIONI<br>Cellulare:                                    |                                                                                                    |  |  |  |
| Aggiungi Domicilio - 🗑 Elimina Mappa                                               |                                                         |                                                                                                    |  |  |  |
| Presso:                                                                            |                                                         | NON RESIDENTE                                                                                                    |  |  |  |
| Provincia (*):<br>Comune (*):<br>Località:<br>Indirizzo (*):<br>Numero Civico (*): | Seleziona un comune                                     | CAP:                                                                                                    |  |  |  |
| ← Indietro                                                                         | Avanti                                                  |                                                                                                    |  |  |  |

### CASALGRANDE - MODULO DOMANDA BUONI SPESA VERSIONE DICEMBRE 2020

6) Nella COMPILAZIONE ISTANZA trovate la domanda da compilare. Tutti i dati obbligatori sono

contrassegnati da un asterisco La parte iniziale della domanda è di carattere generale: selezionare il Comune e riportare i dati del richiedente (non vengono riproposti dal form precedente) **Indicare un numero telefonico e la mail** per agevolare le operazioni di consegna dei buoni spesa assegnati.

#### Al Comune di Casalgrande

RICHIESTA ASSEGNAZIONE DEL CONTRIBUTO ECONOMICO A FAVORE DI PERSONE E/O FAMIGLIE IN CONDIZIONE DI DISAGIO ECONOMICO E SOCIALE CAUSATO DALLA SITUAZIONE EMERGENZIALE IN ATTO, PROVOCATA DALLA DIFFUSIONE DI AGENTI VIRALI TRASMISSIBILI (COVID -19)

Beneficiari: **persone e nuclei residenti nel territorio comunale** ed altresì **persone e nuclei domiciliati nel territorio comunale** in conseguenza dei provvedimenti che hanno imposto limitazione agli spostamenti sul territorio nazionale

| II/La sottoscritto/a:     | *                       |   |
|---------------------------|-------------------------|---|
| nato/a a:                 | *                       |   |
| Provincia o Stato estero: | - *                     |   |
| il:                       | *                       |   |
| Residente/domiciliato in: | *                       |   |
| Provincia:                | - *                     |   |
| in Via:                   |                         | * |
| numero:                   | * 🕑                     |   |
| CAP:                      | - *                     |   |
| Telefono:                 |                         |   |
| Indirizzo email:          | *                       |   |
| Codice Fiscale:           | BNSDNL97D02D037T        |   |
| identificato a mezzo di:  | 🗌 Carta di identità 🛛 😽 |   |
|                           | Patente                 |   |
|                           | Passaporto              |   |
|                           | Permesso di soggiorno   |   |

### Indicare per chi è fatta la domanda scegliendo in alternativa una delle due opzioni

|              | CHIEDE                                                                                                    |   |  |
|--------------|----------------------------------------------------------------------------------------------------|---|--|
| Specificare: | <ul> <li>per se stesso o per il proprio nucleo famigliare (convivente)</li> <li>in nome e per conto di</li> </ul> | * |  |

Nel caso si indichi "in nome e per conto di" comparirà una ulteriore sezione da compilare di dati anagrafici analoga alla precedente.

Nella sezione DICHIARA selezionare tutte le opzioni che si andranno ad **autocertificare**. Ciò che verrà dichiarato sarà passibile di controlli per verificare la veridicità delle informazioni inserite.

|                                                                               | DICHIARA                                                                                                    |
|-------------------------------------------------------------------------------|----------------------------------------------------------------------------------------------------|
| 1) Di trovarsi in condizione di bisogno a causa dalla situazione emerg        | genziale in atto (COVID-19)                                                                                                    |
| Conferma dichiarazione 1:                                                     | •                                                                                                    |
| <ol> <li>Che il proprio nucleo familiare convivente è composto da:</li> </ol> |                                                                                                    |
| Numero persone:                                                               | 1 🗘 🗱                                                                                                    |
| Di cui numero minori da 0 a 3 anni:                                           | 0 🗘 🗱                                                                                                    |
| Conferma dichiarazione 2:                                                     | •                                                                                                    |
| 3) Che la somma totale dei saldi di tutti C/C bancari / Banco posta in        | testati a componenti del nucleo, all'ultimo giorno del mese precedente alla data di invio della presente domanda, comprensivi di titoli |
| dello stato (bot, buoni postali, ecc) è di:                                   |                                                                                                    |
| Euro (esclusione oltre i 5.000,00€):                                          | 0 🗘 🌟                                                                                                    |
| Conferma dichiarazione 3:                                                     | □ <b>*</b>                                                                                                    |
| 4) Che la somma totale di tutti i redditi da lavoro percepiti dai compo       | nenti del proprio nucleo familiare nel mese di Ottobre 2020 è di:                                                                       |
| Euro:                                                                         | 0 🗘 🗱 😮                                                                                                    |
| Conferma dichiarazione 4:                                                     |                                                                                                    |
| 5) Che la somma totale di tutti i redditi da pensione percepiti dai con       | nponenti del proprio nucleo familiare nel mese di Ottobre 2020 è di:                                                                    |
| Euro:                                                                         | 0 🗘 🗱                                                                                                    |
| Conferma dichiarazione 5:                                                     | □ *                                                                                                    |
| 6) Che la somma totale delle altre entrate percepite dal proprio nucl         | eo nel mese di Ottobre 2020 è di:                                                                                                    |
| Euro:                                                                         | 0 🗘 🗱 😮                                                                                                    |
| Conferma dichiarazione 6:                                                     |                                                                                                    |
| La richiesta non verrà accolta se la somma delle tre entrate (dichiara        | azione 4, 5 e 6) è superiore ai 2.000,00 euro                                                                                           |
| Il sottoscritto dichiara inoltre:                                             |                                                                                                    |
| 🔸 Indietro 🛹 Avanti                                                           |                                                                                                    |

### 8) ALLEGATI

In questa sezione è possibile caricare copia del documento di identità indicato nella dichiarazione. Al momento il documento non è obbligatorio

| ALLEGATI FACOLTATIVI             |                |         |
|----------------------------------|----------------|---------|
| RICHIEDENTE<br>Carta di identità | Seleziona file | 🗑 🔍 💊   |
| PER CONTO DI ALLEGATI LIBERI     |                |         |
| Descrizione                      | Seleziona file | - I 4 💊 |
|                                  |                |         |
|                                  |                |         |
|                                  |                |         |
|                                  |                |         |
|                                  |                |         |
|                                  |                |         |
|                                  |                |         |

9) Nel **RIEPILOGO** l'ultimo passo per completare la procedura è scaricarne una copia e quindi premere il pulsante **INVIA** 

| CASALGRANDE - MODULO DOMANDA BUONI SPESA VERSIONE DICEMBRE 2020 |                                    |                                    |                          |           |
|-----------------------------------------------------------------|------------------------------------|------------------------------------|--------------------------|-----------|
|                                                                 | E DATI RICHIEDENTE                 | COMPILAZIONE ISTANZA               | ALLEGATI                 | RIEPILOGO |
| 1 RIEPILOGO DELL'ISTANZA                                        | DI PROCEDIMENTO                    |                                    |                          |           |
| Premi il pulsante 'Scario                                       | a Riepilogo' per scaricare il docu | mento riepilogativo in formato PDF | delle informazioni inser | rite.     |
| 🕹 Scaric                                                        | a Riepilogo                        |                                    |                          |           |
|                                                                 |                                    |                                    |                          |           |
|                                                                 |                                    |                                    |                          |           |
|                                                                 |                                    |                                    |                          |           |
|                                                                 |                                    |                                    |                          |           |
|                                                                 |                                    |                                    |                          |           |
|                                                                 |                                    |                                    |                          |           |
|                                                                 |                                    |                                    |                          |           |
|                                                                 |                                    |                                    |                          |           |
|                                                                 |                                    |                                    |                          |           |
| ← Indietro                                                      | Invia                              |                                    |                          |           |